# Configuración del Proxy de Autenticación Web en un WLC

## Contenido

Introducción Prerequisites Requirements Componentes Utilizados Convenciones Proxy de autenticación web en un WLC Configuración del Proxy de Autenticación Web en un WLC Configuraciones Verificación Información Relacionada

### Introducción

Este documento proporciona un ejemplo de configuración para usar la función Web Authentication Proxy en un Controlador de LAN Inalámbrico (WLC).

## Prerequisites

#### Requirements

Asegúrese de cumplir estos requisitos antes de intentar realizar esta configuración:

- Tener conocimiento de la configuración de Lightweight Access Points (LAP) y Cisco WLC.
- Conocimiento del protocolo ligero de punto de acceso (LWAPP)/control y aprovisionamiento de puntos de acceso inalámbricos (CAPWAP).
- Conocimiento de la autenticación Web.

#### **Componentes Utilizados**

La información que contiene este documento se basa en las siguientes versiones de software y hardware.

- Cisco 4400 WLC que ejecuta la versión 7.0.116.0 del firmware
- LAP de la serie Cisco 1130AG
- Adaptador de cliente inalámbrico Cisco 802.11a/b/g que utiliza firmware versión 4.2

La información que contiene este documento se creó a partir de los dispositivos en un ambiente de laboratorio específico. Todos los dispositivos que se utilizan en este documento se pusieron en funcionamiento con una configuración verificada (predeterminada). If your network is live, make sure that you understand the potential impact of any command.

#### Convenciones

Consulte Convenciones de Consejos Técnicos de Cisco para obtener más información sobre las convenciones sobre documentos.

## Proxy de autenticación web en un WLC

Este documento asume que el lector tiene conocimiento previo de la autenticación Web y de los pasos involucrados en la configuración de la autenticación Web en los WLCs de Cisco. Si es un usuario nuevo, lea estos documentos que explican el proceso de autenticación web en detalle:

- Ejemplo de Configuración de la Autenticación Web del Controlador LAN Inalámbrico
- Ejemplo de configuración de autenticación web externa con controladores de LAN inalámbrica
- Troubleshooting de autenticación Web en controlador LAN inalámbrico
- La función Web Authentication Proxy fue introducida con la versión 7.0.116.0 del WLC.

Un navegador web tiene tres tipos de parámetros de Internet que el usuario puede configurar:

- Detección automática
- Proxy del sistema
- Manual

Esta función permite a los clientes que tienen habilitado el proxy web manual en el navegador facilitar la autenticación web con el controlador.

En una red configurada para la autenticación Web, si el cliente está configurado para la configuración manual de proxy, el controlador no escucha dichos puertos proxy y, por lo tanto, el cliente no podría establecer una conexión TCP con el controlador. En efecto, el usuario no puede acceder a ninguna página de inicio de sesión para la autenticación y obtener acceso a la red.

Cuando el cliente solicita cualquier URL con la función Web Authentication Proxy habilitada, el controlador responde con una página web solicitando al usuario que cambie la configuración del proxy de Internet para detectar automáticamente la configuración del proxy.

Este proceso evita que se pierda la configuración manual del proxy del navegador. Después de configurar esta función, el usuario puede obtener acceso a la red a través de la política de autenticación web.

De forma predeterminada, esta funcionalidad se proporciona para los puertos 80, 8080 y 3128, ya que son los puertos más utilizados para el servidor proxy web.

# Configuración del Proxy de Autenticación Web en un WLC

En esta sección encontrará la información para configurar las funciones descritas en este documento.

#### Configuraciones

Complete estos pasos para configurar el Proxy de Autenticación Web usando el controlador GUI:

- 1. Desde la GUI del controlador, elija **Controller > General**.
- 2. Para habilitar WebAuth Proxy, elija **Enabled** de la lista desplegable **WebAuth Proxy Redirection**

#### Mode.

| cisco                                                                 | MONITOR WLANS CONTROLLER                                                            | WIRELESS SECURITY MANAG                            | EMENT |
|-----------------------------------------------------------------------|-------------------------------------------------------------------------------------|----------------------------------------------------|-------|
| Controller                                                            | General                                                                             |                                                    |       |
| General<br>Inventory<br>Interfaces<br>Interface Groups                | Name<br>802.3× Flow Control Mode<br>LAG Mode on next reboot<br>Broadcast Forwarding | WLC-4400<br>Disabled •<br>Disabled •<br>Disabled • | (LAG  |
| Network Routes  Internal DHCP Server  Mobility Management             | AP Multicast Mode 4<br>AP Fallback<br>Apple Talk Bridging                           | Unicast •<br>Enabled •<br>Disabled •               |       |
| <ul> <li>Ports</li> <li>NTP</li> <li>CDP</li> <li>Advanced</li> </ul> | Default Mobility Domain Name<br>RF Group Name<br>User Idle Timeout (seconds)        | WLAN-LAB<br>WLAN-LAB<br>300                        |       |
|                                                                       | ARP Timeout (seconds)<br>Web Radius Authentication<br>802.3 Bridging                | 300<br>PAP •<br>Disabled •                         |       |
|                                                                       | Operating Environment<br>Internal Temp Alarm Limits                                 | Commercial (0 to 40 C)<br>0 to 65 C                |       |
|                                                                       | WebAuth Proxy Redirection Mode<br>WebAuth Proxy Redirection Port                    | Disabled<br>Enabled                                |       |

3. En el cuadro de texto Puerto de redirección de proxy de WebAuth, ingrese el número de puerto del proxy de autenticación web. Este cuadro de texto consta de los números de puerto en los que el controlador escucha la redirección del proxy de autenticación web. De forma predeterminada, se asumen los tres puertos 80, 8080 y 3128. Si configuró el puerto de redirección de autenticación web en cualquier puerto que no sea estos valores, debe especificar ese valor.

valor.

| uluilu<br>cisco                                                                                                    |                                                                                                    | WIRELESS SECURITY M                                                                                                    | NANAGEMENT COMMANDS HELP EEEDBACK                            |
|----------------------------------------------------------------------------------------------------|----------------------------------------------------------------------------------------------------|----------------------------------------------------------------------------------------------------|--------------------------------------------------------------|
| Controller                                                                                                    | General                                                                                                    |                                                                                                    |                                                              |
| General<br>Inventory<br>Interfaces<br>Interface Groups<br>Multicast<br>Network Routes<br>Internal DHCP Server<br>Mobility Management<br>Ports<br>NTP | Name<br>B02.3x Flow Control Mode<br>LAG Mode on next reboot<br>Broadcast Forwarding<br>AP Multicast Mode Å<br>AP Fallback<br>Apple Talk Bri Microsoft Internet Exp<br>Fast SSID one<br>Default Mobilit<br>Microsoft Internet Exp<br>You must rese | WLC-4400<br>Disabled =<br>Disabled =<br>Unicest = 0.0.0.0<br>Enabled =<br>korer<br>on will be enabled for proxy ports B0, B1<br>t the system for the webAuth proxy set | (LAG Mode is currently disabled).<br>Multicast Group Address |
| Advanced                                                                                                    | R# Group Nam                                                                                                    |                                                                                                    | CK                                                           |
|                                                                                                    | ARP Timeout (seconds)<br>Web Radius Authentication<br>802.3 Bridging<br>Operating Environment<br>Internal Temp Alarm Limits<br>WebAuth Proxy Redirection Mode<br>WebAuth Proxy Redirection Port                                                   | 300<br>PAP<br>Disabled •<br>Commercial (0 to 40 C)<br>0 to 65 C<br>Enabled •<br>0                                                                                      |                                                              |

4. Haga clic en Apply (Aplicar).

Para configurar WebAuth Proxy desde la CLI, ejecute este comando:

**config network web-auth proxy-redirect** {enable | disable} Establezca el número de puerto de autenticación web mediante el comando **config network web-auth port** *<port-number>*.

Una vez que el WLC se configura, guarde la configuración y reinicie el controlador para que la configuración tenga efecto.

### Verificación

Para ver el estado actual de la configuración del proxy de autenticación web, ejecute el comando **show network summary** o el comando **show running-config**.

(Cisco Controller) >**show network summary** 

| WLAN-LAB    |
|-------------|
| Disable     |
| Enable      |
| Disable     |
| Enable      |
| Enable      |
| Enable      |
| Disable     |
| Disable     |
| Unicast     |
| Disabled    |
| 60 seconds  |
| 20 seconds  |
| 300 seconds |
| 300 seconds |
| Disable     |
|             |

| AP Join Priority            | Disable  |
|-----------------------------|----------|
| Mgmt Via Wireless Interface | Disable  |
| Mgmt Via Dynamic Interface  | Disable  |
| Bridge MAC filter Config    | Enable   |
| Bridge Security Mode        | EAP      |
|                             |          |
| More or (q)uit              |          |
| Mesh Full Sector DFS        | Enable   |
| Apple Talk                  | Disable  |
| AP Fallback                 | Enable   |
| Web Auth Redirect Ports     | 80       |
| Web Auth Proxy Redirect     | Enable   |
| Fast SSID Change            | Disabled |
| 802.3 Bridging              | Disable  |
| IP/MAC Addr Binding Check   | Enabled  |
|                             |          |

Ahora, conectemos un cliente inalámbrico al SSID de invitado que hemos configurado para la autenticación web.

| ululu<br>cisco                                        | MONITOR WLANS CONTROLL                                                                   | ER WIRELESS                        | SECURITY MANAGEMENT           | r c <u>o</u> mmands help e   |
|-------------------------------------------------------|------------------------------------------------------------------------------------------|------------------------------------|-------------------------------|------------------------------|
| WLANs                                                 | WLANs > Edit 'Guest1'                                                                    |                                    |                               |                              |
| <ul> <li>WLANs<br/>WLANs</li> <li>Advanced</li> </ul> | General Security Qos<br>Profile Name<br>Type                                             | Advanced<br>Guesti<br>WLAN         |                               |                              |
|                                                       | Status<br>Security Policies                                                              | Web-Auth<br>(Modifications done un | nder security tab will appear | after applying the changes.) |
|                                                       | Radio Policy<br>Interface/Interface Group(G)<br>Multicast VIan Feature<br>Broadcast SSID | All   management  Enabled  Enabled |                               |                              |

Suponiendo que tiene un servidor DHCP interno, el cliente se conecta a WLAN Guest1 y adquiere una dirección IP. Cuando el cliente intenta acceder a una URL (por ejemplo, www.cisco.com), dado que el proxy manual está habilitado en el navegador del cliente, el controlador que utiliza la función de proxy de autenticación web responde con una página web que solicita al usuario que cambie la configuración del proxy de Internet para detectar automáticamente la configuración del proxy.

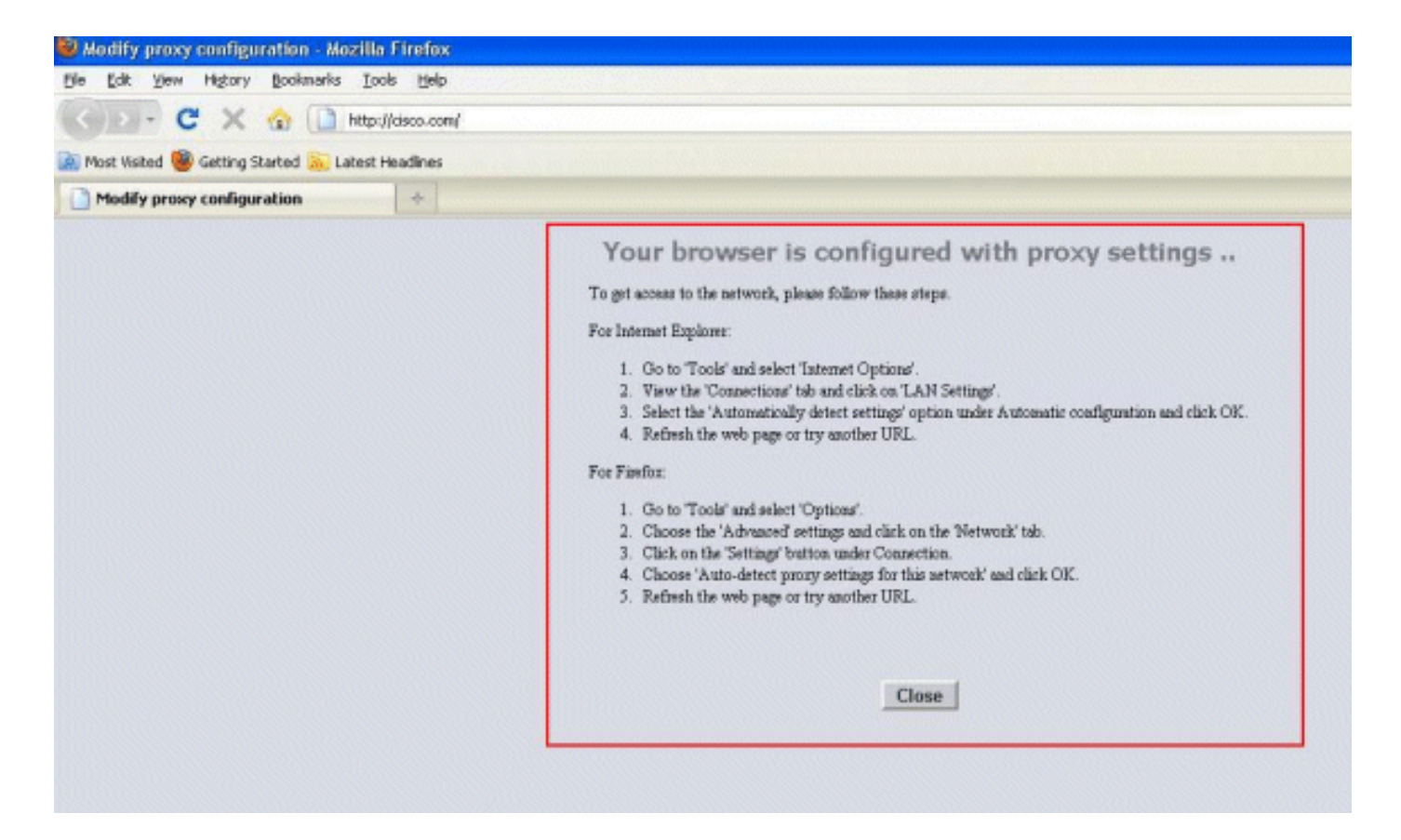

En este punto, el cliente es consciente de que la configuración manual del proxy debe ser inhabilitada. Aquí puede ver cómo inhabilitar la configuración manual del proxy en Firefox versión 3.6.

- 1. En el navegador Firefox, seleccione **Herramientas > Opciones**, y luego seleccione **Avanzado**.
- 2. Haga clic en la ficha **Red** y, a continuación, seleccione **Configuración**.

| Options         |                               |                                                           |                                      |          |                                  | × |
|-----------------|-------------------------------|-----------------------------------------------------------|--------------------------------------|----------|----------------------------------|---|
| General Tabs    | Content                       | Applications                                              | Privacy                              | Security | Advanced                         |   |
| General Network | Update Encr                   | yption                                                    |                                      |          |                                  |   |
| Configure how F | Firefox connec                | ts to the Intern                                          | et                                   | L        | Settings                         |   |
| Use up to 5     | 0 🗢 MB of s<br>n a web site a | pace for the car<br>sks to store dat<br>stored data for c | :he<br>a for offline<br>offline use: | use [    | ⊆lear Now<br>E <u>x</u> ceptions |   |
|                 |                               |                                                           |                                      |          |                                  |   |
|                 |                               |                                                           |                                      |          | Remove                           |   |
|                 |                               |                                                           |                                      |          |                                  |   |
|                 |                               |                                                           | ж (                                  | Cancel   |                                  |   |

3. En la ventana Configuración de la conexión, seleccione **Detectar automáticamente la configuración del proxy para esta** 

| Auto-detect pro<br><u>Use system pro</u><br>Mapual proxy co | xy settings for this net <u>w</u> or<br>xy settings<br>ofiguration: | <u>'k</u>           |        |
|-------------------------------------------------------------|---------------------------------------------------------------------|---------------------|--------|
| HTTP Proxy:                                                 | x.x.x.x                                                             | Port:               | 8080   |
|                                                             | Use this proxy serve                                                | r for all protocols |        |
| <u>S</u> SL Proxy:                                          |                                                                     | Port:               | 0      |
| ETP Proxy:                                                  |                                                                     | Port:               | 0      |
| <u>G</u> opher Proxy:                                       |                                                                     | Port:               | 0      |
| SO <u>C</u> KS Host;                                        |                                                                     | Por <u>t</u> :      | 0      |
|                                                             | ) SOCKS v4 () SOC                                                   | CKS <u>v</u> 5      |        |
| No Proxy for:                                               | localhost, 127.0.0.1                                                |                     |        |
| O Automatic proxy                                           | Example: .mozilla.org, .n<br>configuration URL:                     | et.nz, 192.168.1.(  | 0/24   |
|                                                             |                                                                     |                     | Reload |

Cuando haya terminado, actualice el navegador e intente acceder a la URL de nuevo. Esta vez, será redirigido a la página Autenticación Web. El cliente puede proporcionarle credenciales y usted puede iniciar sesión en la red de invitado.

| Web Authentication | ÷ |  |
|--------------------|---|--|
|                    |   |  |
| Login              |   |  |

#### Welcome to the Cisco wireless network

Cisco is pleased to provide the Wireless LAN infrastructure for your network. Please login and put your unified wireless solution to work.

| User Name |        |
|-----------|--------|
| Password  |        |
|           | Submit |

### Información Relacionada

- Ejemplo de Configuración de la Autenticación Web del Controlador LAN Inalámbrico
- Ejemplo de configuración de autenticación web externa con controladores de LAN inalámbrica
- Troubleshooting de autenticación Web en controlador LAN inalámbrico
- Guía de Configuración de Cisco Wireless LAN Controller, Versión 7.0.116.0
- <u>Soporte Técnico y Documentación Cisco Systems</u>

#### Acerca de esta traducción

Cisco ha traducido este documento combinando la traducción automática y los recursos humanos a fin de ofrecer a nuestros usuarios en todo el mundo contenido en su propio idioma.

Tenga en cuenta que incluso la mejor traducción automática podría no ser tan precisa como la proporcionada por un traductor profesional.

Cisco Systems, Inc. no asume ninguna responsabilidad por la precisión de estas traducciones y recomienda remitirse siempre al documento original escrito en inglés (insertar vínculo URL).